**TREBAS STUDENT PORTAL** Multi-Factor Authentication Set-up Guide

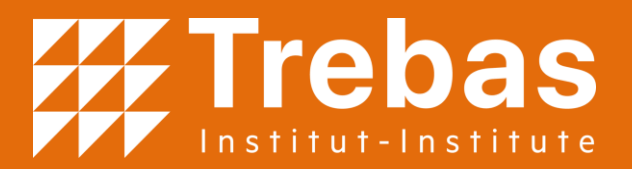

# WHAT IS MFA?

Multi-Factor Authentication (MFA) is a powerful shield that adds an extra layer of protection to your Trebas accounts while remaining user-friendly. It seamlessly combines your password with secondary authentication on your mobile device, such as your smartphone or tablet. By responding to an application (app) message, SMS text message, or email, you confirm the legitimacy of any login request to your account. With MFA in place, even if someone gains access to your password, they won't be able to enter your account without the MFA component, ensuring your data remains secure.

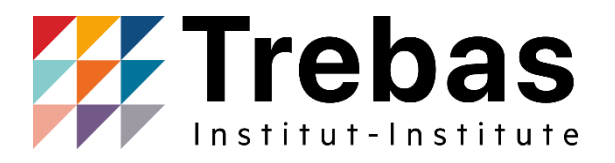

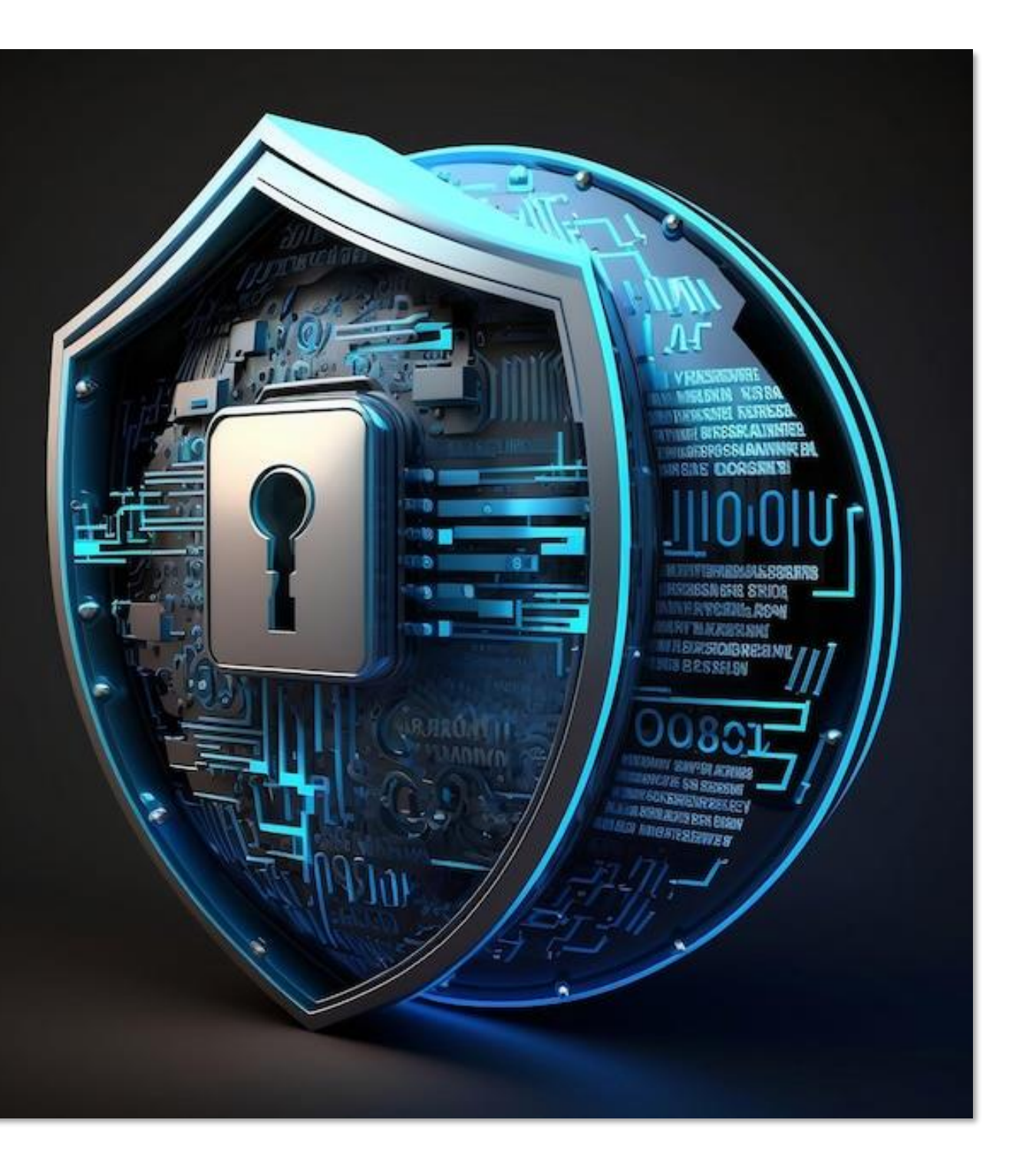

# Getting Started

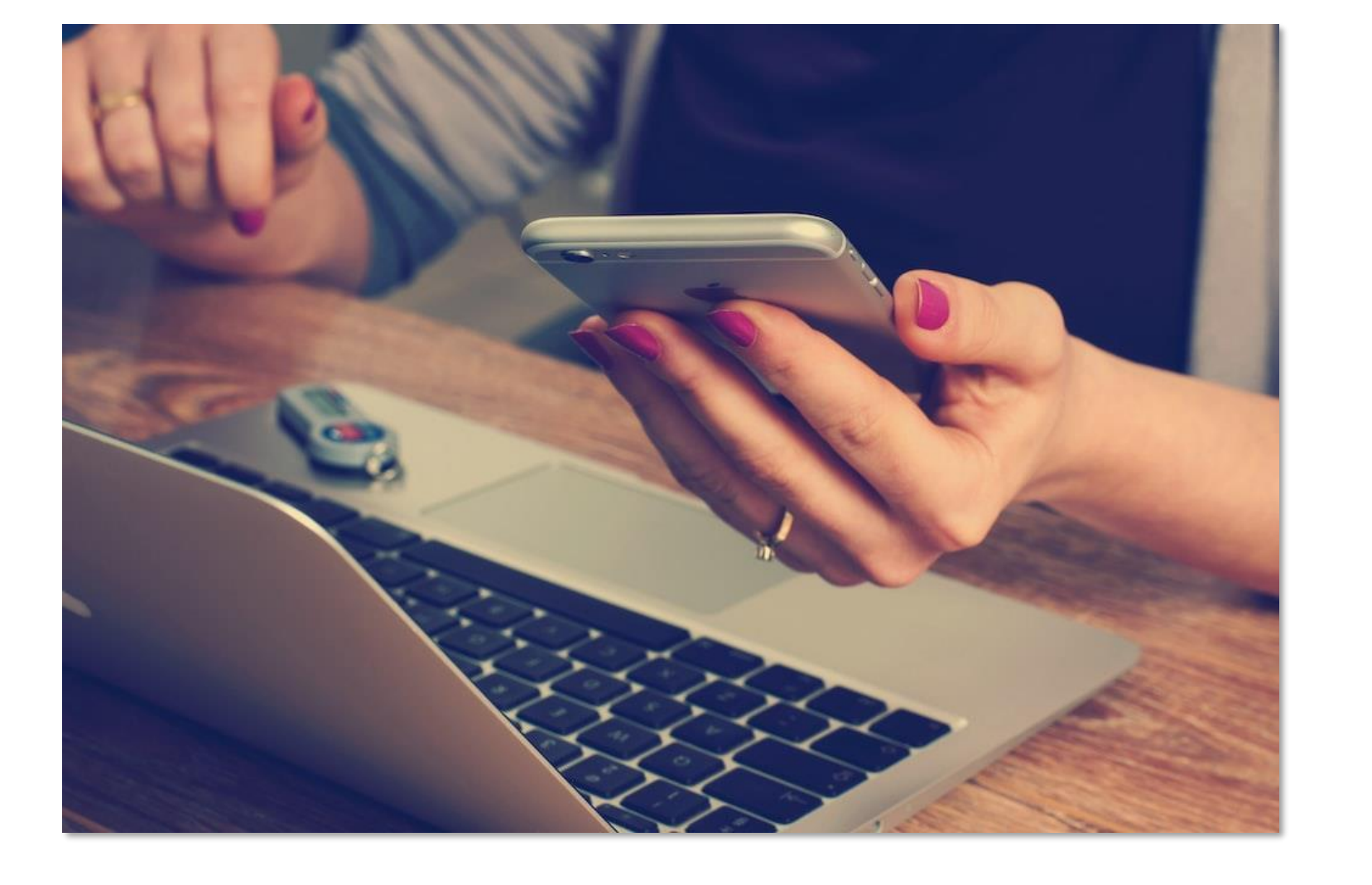

This guide provides step-by-step instructions on how to set up MFA using the Google Authenticator application (app) and SMS text message, how to login to the Trebas Student Portal after MFA has been set up, and how to change MFA methods.

If you are setting up MFA outside of Canada with a phone number that is not connected to a Canadian SIM card, you will not be able to authenticate your Trebas Student Portal login account via SMS text message from within Canada.

Instead, set up the Google Authenticator app as your primary MFA method. You will be able to change your method of authentication to SMS text messaging once you have a Canadian SIM card.

After setting up MFA, you will receive a prompt via the Google Authenticator app on your device to approve any sign-in attempt to your Trebas Student Portal account. By responding to the Google Authenticator verification request or an SMS text message, you confirm that the login attempt to your account is authorized.

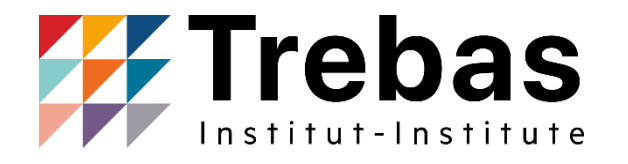

### Logging in

Log in to the <u>Trebas Student Portal</u> using your student identification (ID) and password.

You will then be directed to the MFA authentication setup page.

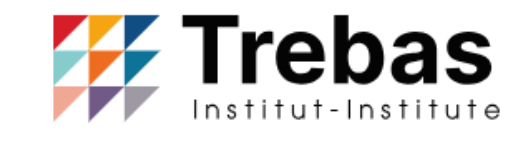

Stuc

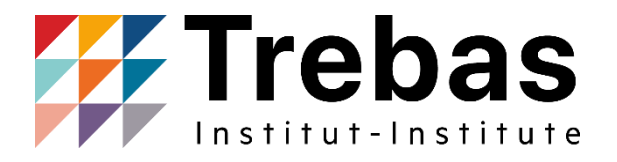

### Log into Student Portal with your student number and password.

| dent | ID: |  |
|------|-----|--|
|      |     |  |

Password:

Log In

Forgot Password?

Email studentservices@Trebas.ca if you are experiencing problems logging in. Please include your student ID in your email.

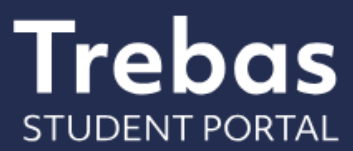

### Selecting method

Select your preferred method of authentication.

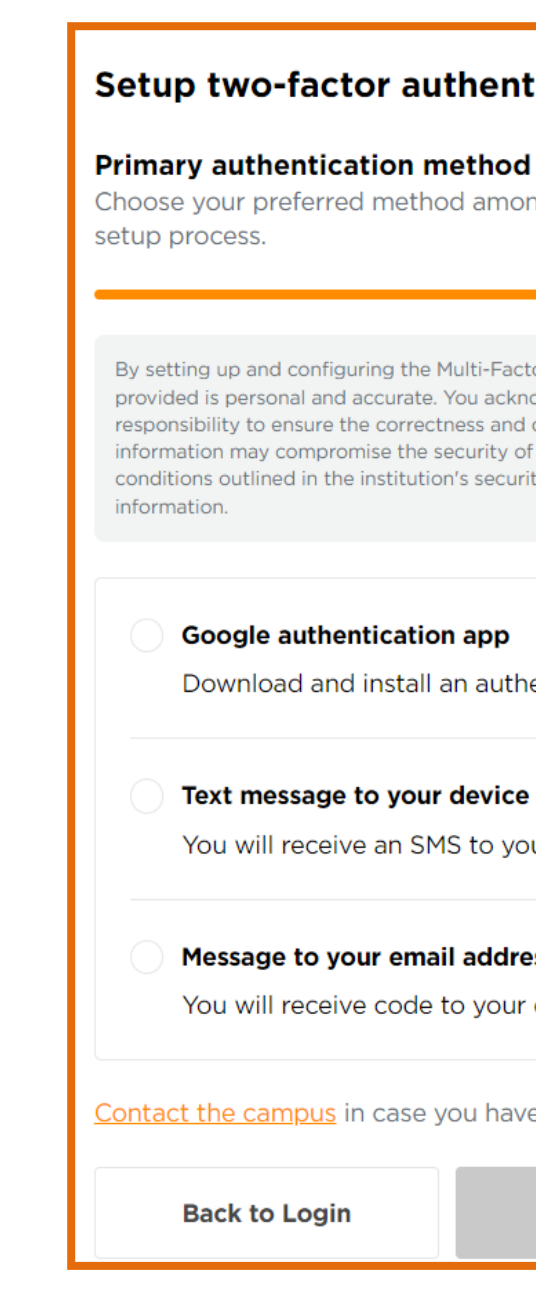

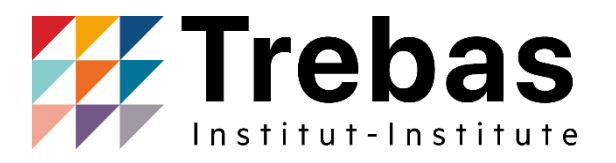

### Setup two-factor authentication for added security to your account.

Choose your preferred method among these options. You will need to validate two authentication methods to complete the

By setting up and configuring the Multi-Factor Authentication (MFA) methods for your student portal account, you hereby confirm that the information provided is personal and accurate. You acknowledge that this information will be used for the purposes of authentication and account recovery. It is your responsibility to ensure the correctness and confidentiality of the information provided. You understand that any unauthorized use or sharing of this information may compromise the security of your account. By proceeding with the setup of MFA methods, you agree to comply with the terms and conditions outlined in the institution's security policy and accept the responsibility associated with maintaining the confidentiality of your authentication

| thentication app                                                                | Setup                                    |
|---------------------------------------------------------------------------------|------------------------------------------|
| and install an authentication app to your device                                |                                          |
| and to your device                                                              |                                          |
| age to your device                                                              | Setup                                    |
| ceive an SMS to your device                                                     |                                          |
| o your email address                                                            | Setup                                    |
| ceive code to your email address                                                |                                          |
| p <mark>us</mark> in case you have troubles setting MFA (please ensure that you | r student ID is included in the message) |
| ogin Next step                                                                  |                                          |

### Text method

If you selected text message authentication:

- Follow the instructions to complete the registration.
- Click "Verify".

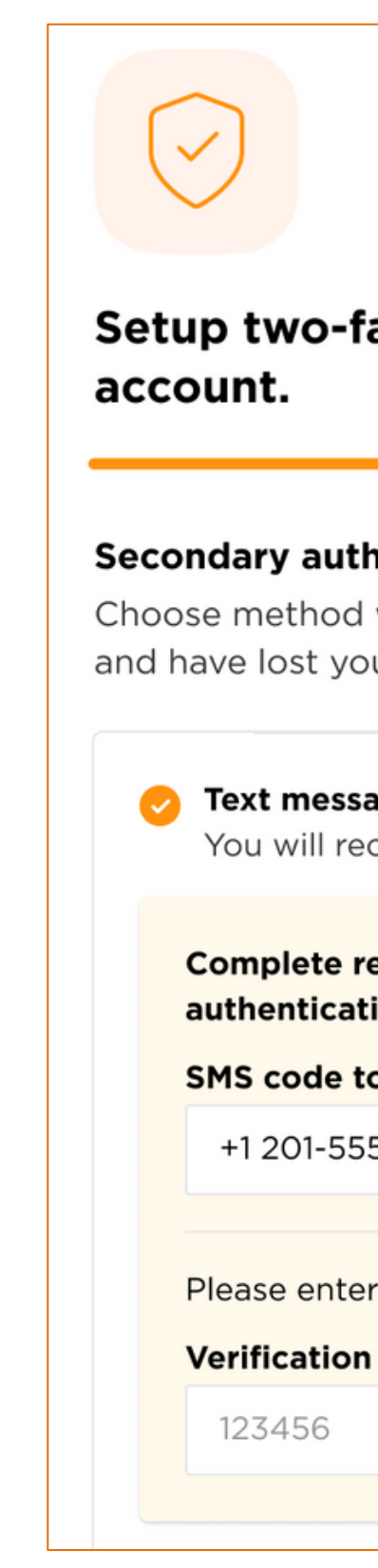

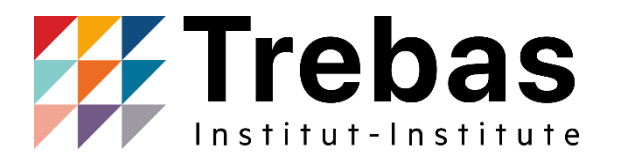

### Setup two-factor authentication for added security to your

### Secondary authentication method

Choose method we can reach you at in the event you get locked out of your account and have lost your authentication device.

| age to your device<br>eceive an SMS to your device               |                    | Setup     |
|------------------------------------------------------------------|--------------------|-----------|
| registation of your mobile number<br>tion method.                | as your primary tw | vo-factor |
| o your mobile number                                             |                    |           |
| 5-4423                                                           | Send code          |           |
| er the verification code we just sent<br><b>code *</b><br>Verify | to your mobile pho | one.      |

### Google App Method

If you selected the Google Authentication app:

- Follow the instructions to download the app.
- Connect the app to your Trebas Student Portal account via QR code.
- Click "Verify".

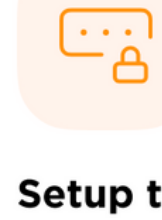

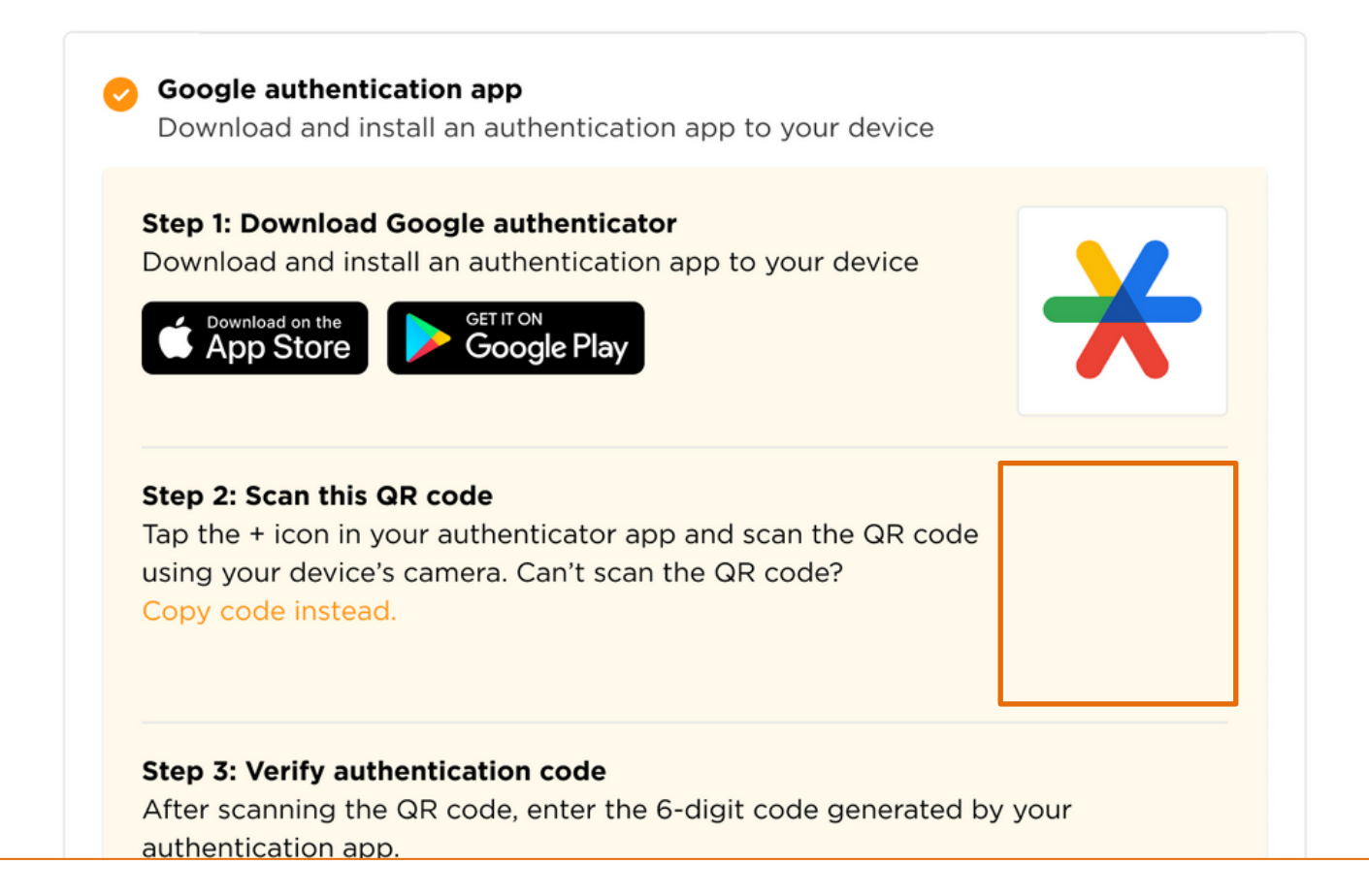

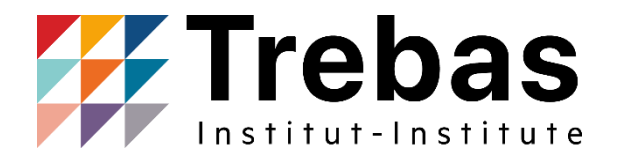

### Setup two-factor authentication for added security to your account.

By setting up and configuring the Multi-Factor Authentication (MFA) methods for your student portal account you hereby confirm that the information provided is personal and accurate. You acknowledge that this information will be used for the purposes of authentication and account recovery. It is your responsibility to ensure the correctness and confidentiality of the information provided. You understand that any unauthorized use or sharing of this information may compromise the security of your account. By proceeding with the setup of MFA methods, you agree to comply with the terms and conditions outlined in the institution's security policy and accept the responsibility associated with maintaining the confidentiality of your authentication information.

### **Primary authentication method**

Add an extra layer of security to your account. Setup two-factor authentication.

### E-mail method

If you selected email authentication:

- Follow the instructions to complete the registration.
- Click "Verify".

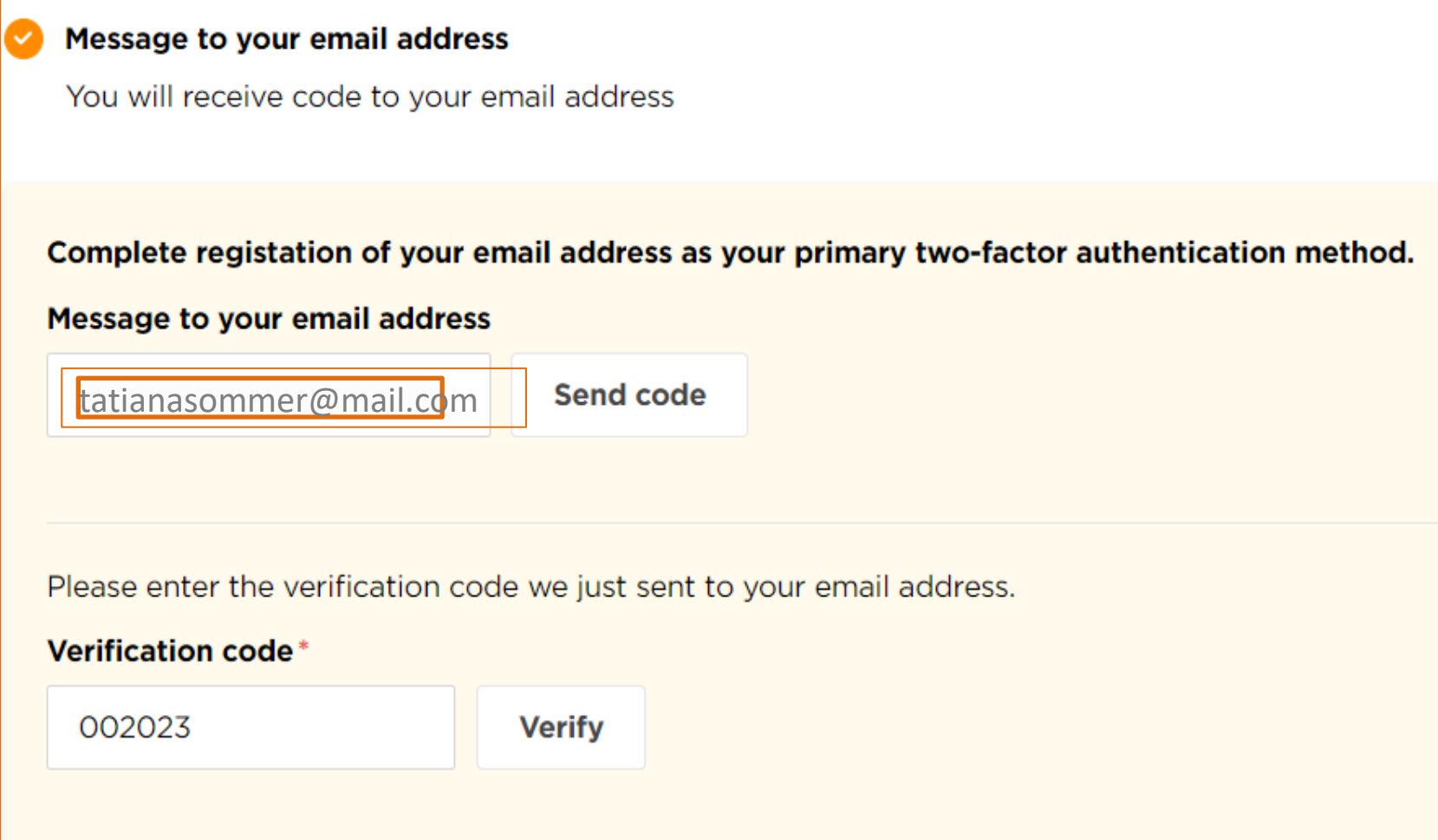

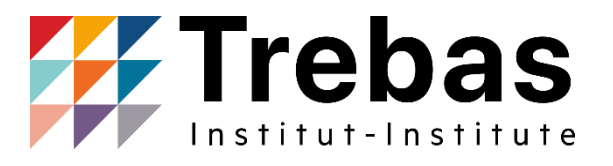

# **Setting Up Your Account Recovery Methods** Security Question

Choose a security question and provide an answer in order to recover your account in the event you lose all login credentials. Press "Finish Setup."

### **Choose security question**

Set up security questions to provide an additional layer of protection for your online account, ensuring that you are able to get access to your data at in the event you lost all login credentials.

| Security | que | stion | * |
|----------|-----|-------|---|
|----------|-----|-------|---|

Security answer\*

What was the house number and street na...

Toronto 2023

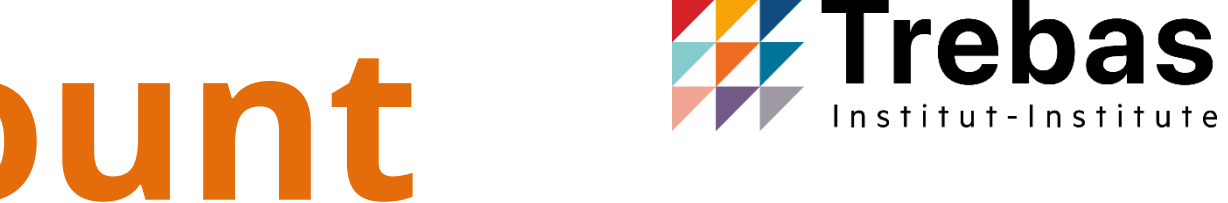

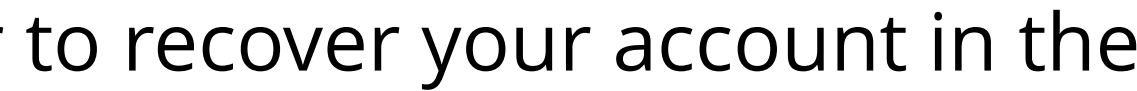

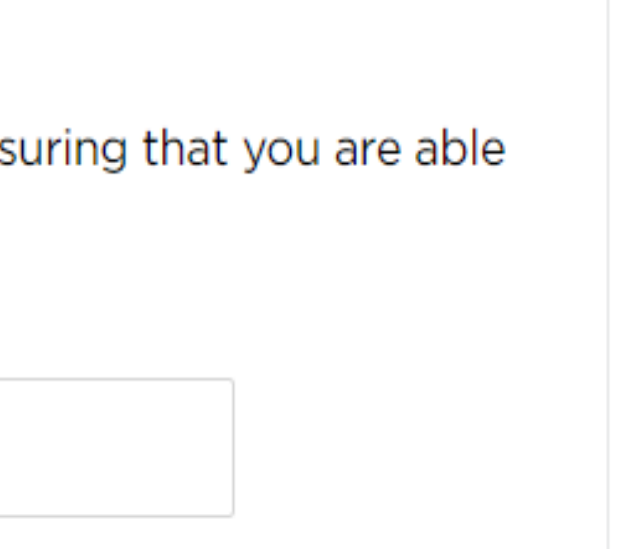

## Your MFA setup is now complete!

You may now return to the <u>Trebas Student Portal</u> login page.

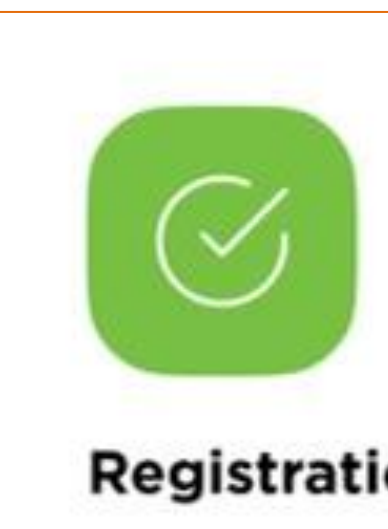

Now, it's time to head over to the login page and access your account.

Go to Login page

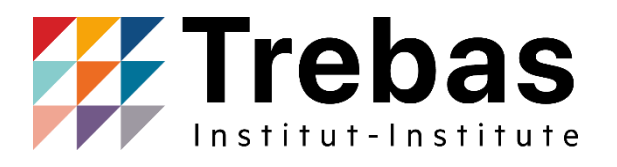

### **Registration successfully completed**

Logging in to your **Trebas Student** Porta

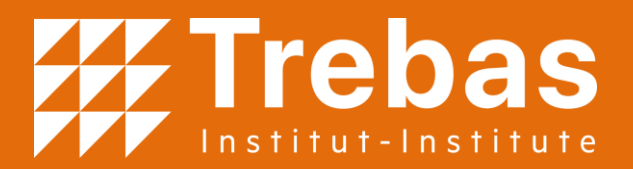

# Simple and effective

| Log into MyTSoM Portal with your |  |
|----------------------------------|--|
| student number and password.     |  |

Student ID:

| Password: |  |
|-----------|--|
|-----------|--|

Log In

Forgot Password?

Email <u>studentservices@torontosom.ca</u> if you are experiencing problems logging in. Please include your student ID in your email.

Log in to the <u>Trebas Student Portal</u> using your student identification (ID) and password.

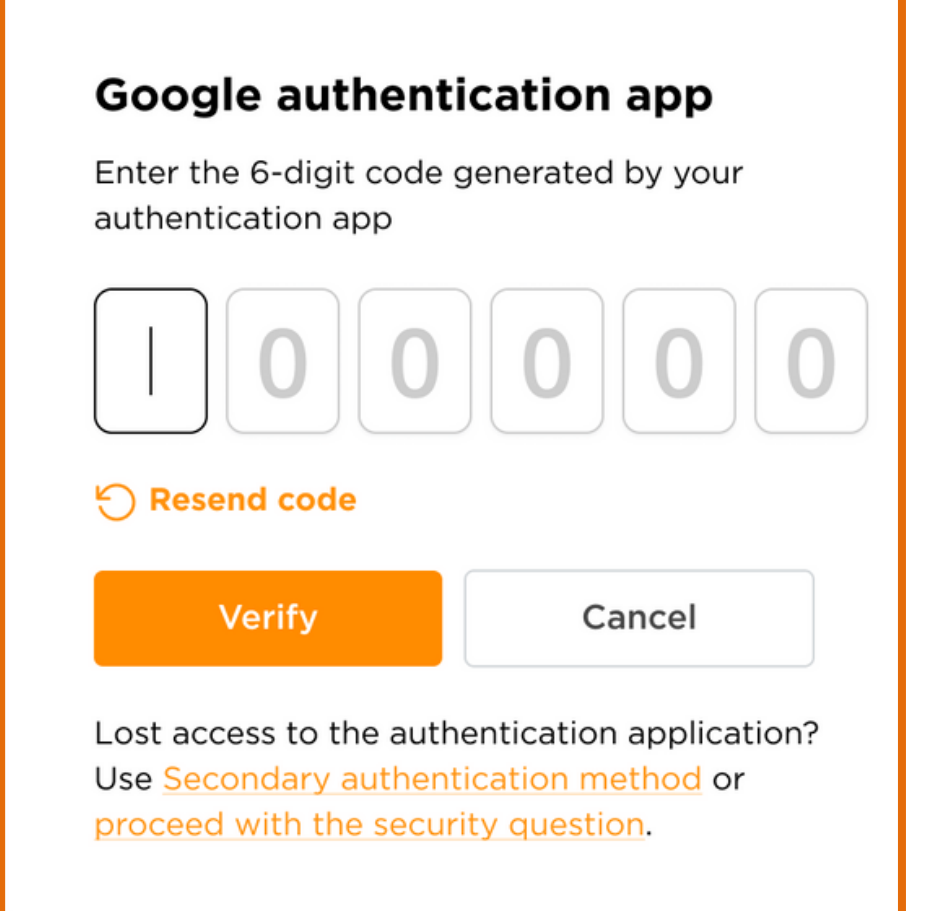

Enter the 6-digit code sent to your primary authentication method. You will have the option to access the Trebas Student Portal with your secondary method, if needed.

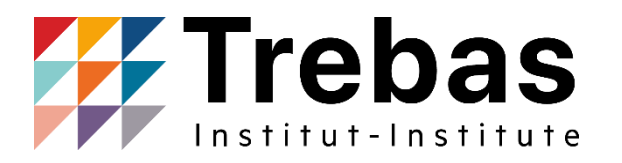

| 2 | 3                                                                 |
|---|-------------------------------------------------------------------|
| Ç | Applied   Mr. Ralph Edwards Q1010897 Sign out                     |
|   | Hy Profile                                                        |
|   | • Enrolled<br>Certificate in Customer Service<br>Excellence Co-op |
|   | Notifications View All →                                          |

Once your code has been verified, you will be directed to the home page of your Trebas Student Portal account. Managing your authentication methods

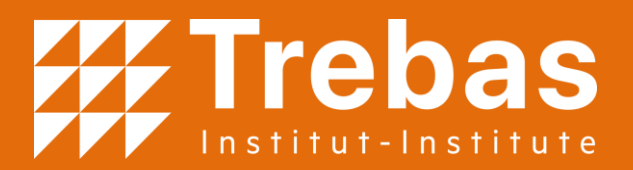

# Simple and effective

| Password:               |  |
|-------------------------|--|
| Log In Forgot Password? |  |

| Mr.<br>Q1<br>Applied | Ralph Edwards<br>010897<br>Sign out                              |
|----------------------|------------------------------------------------------------------|
| Hy Profile           | Contact Fleming                                                  |
| Enrolled             |                                                                  |
|                      |                                                                  |
| Notifications        | View All →                                                       |
|                      | Mr.<br>Q<br>Applied<br>My Profile<br>• Enrolled<br>Notifications |

Log in to the <u>Trebas Student Portal</u> using your student identification (ID) and password. Click on "My Profile" in the topright corner of the page.

|                              |                               | 3         |                                                                                                    |
|------------------------------|-------------------------------|-----------|----------------------------------------------------------------------------------------------------|
| al details                   | Manage authentication methods | <u>),</u> | <b>Google authentication app</b><br>Enter the 6-digit code generated by your<br>authentication app                                  |
| al Information<br>First name | on<br>•                       |           | ☐ 0 0 0 0 C Resend code                                                                                                    |
| *<br>Number *                |                               |           | VerifyCancelLost access to the authentication application?Use Secondary authentication method orproceed with the security question. |
| 886-2760                     |                               |           | proceed with the security question.                                                                                                 |

Click on the "Manage authentication methods" tab at the top of the page.

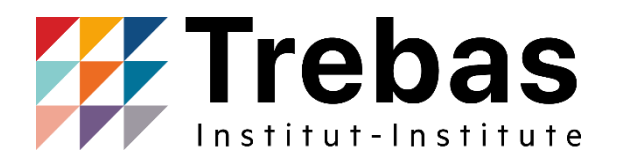

Enter the verification code sent to your current authentication method, then press "Verify." On this page, you will be able to change your primary and secondary authentication methods and update your phone number, if needed.

# Stil need help?

Your success is our priority, and we are here to support you every step of the way. If you have any questions or require technical assistance during the MFA setup process, please don't hesitate to contact our dedicated IT Helpdesk at <u>studentservices@trebas.ca</u>. Our team is here to ensure your MFA set up is smooth and hassle-free.

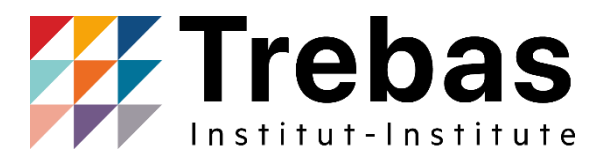

# Stay safe and stay connected.

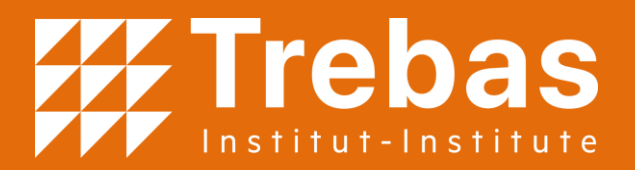